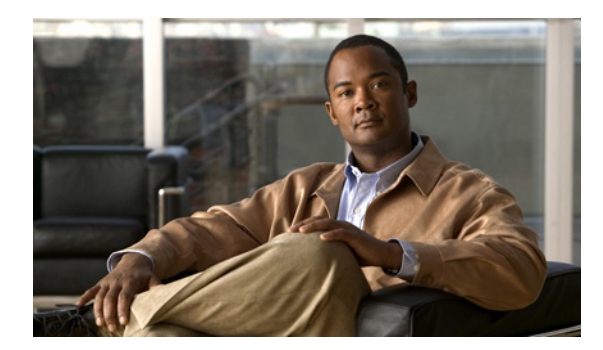

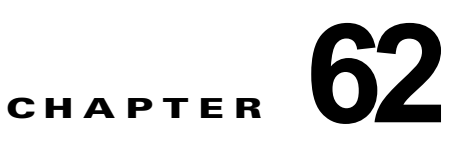

# Mini Protocol Analyzer の使用

この章では、Cisco 7600 シリーズ ルータ上で Mini Protocol Analyzer を使用する方法について説明します。Mini Protocol Analyzer 機能は Release 12.2(33) SXI 以降のリリースでサポートされます。

(注)

この章で使用しているコマンドの構文および使用方法の詳細については、次の URL にある『Cisco IOS Master Command List, All Releases』を参照してください。

この章で説明する内容は、次のとおりです。

- 「Mini Protocol Analyzer の機能概要」(P.62-1)
- 「Mini Protocol Analyzer の設定」(P.62-2)
- 「キャプチャの開始および停止」(P.62-4)
- 「キャプチャ バッファの表示およびエクスポート」(P.62-6)
- 「Mini Protocol Analyzer の設定、操作、表示例」(P.62-7)

## Mini Protocol Analyzer の機能概要

Mini Protocol Analyzer は SPAN セッションからネットワーク トラフィックをキャプチャし、キャプ チャしたパケットをローカル メモリ バッファに保存します。提供されているフィルタリング オプショ ンを使用することで、キャプチャするパケットを次のとおり制限できます。

- 選択した VLAN、ACL、または MAC アドレスからのパケット
- 特定の EtherType のパケット
- 特定のパケット サイズのパケット

即時コマンドを入力してキャプチャを開始、終了したり、キャプチャをスケジューリングして特定の日 時にキャプチャを開始できます。

キャプチャしたデータは、コンソールに表示したり、ローカル ファイル システムに保存したり、また は標準的なファイル転送プロトコルを使用して外部サーバへエクスポートできます。キャプチャした ファイルの形式は libpcap です。この形式は、多くのパケット分析プログラムおよび sniffer プログラム によってサポートされています。このファイル形式の詳細については、次の URL を参照してくださ い。

### http://www.tcpdump.org/

デフォルトでは、各パケットの最初の68バイトだけがキャプチャされます。

# Mini Protocol Analyzer の設定

Mini Protocol Analyzer を使用してキャプチャ セッションを設定するには、次の作業を行います。

|        | コマンド                                                                                                    | 目的                                                                                                    |
|--------|----------------------------------------------------------------------------------------------------|----------------------------------------------------------------------------------------------------|
| ステップ 1 | Router# configure terminal                                                                                                    | グローバル コンフィギュレーション モードを開<br>始します。                                                                                              |
| ステップ 2 | Router(config)# [no] monitor session number type capture                                                                                                    | キャプチャ用としてプロセッサに割り当てられ<br>ているパケットを使用して SPAN セッション番<br>号を設定します。キャプチャ セッションのコン<br>フィギュレーション モードを開始します。セッ<br>ション番号の範囲は 1 ~ 80 です。 |
|        |                                                                                                    | 接頭辞に no を使用するとセッションが削除されます。                                                                                                   |
| ステップ 3 | Router(config-mon-capture)# <b>buffer-size</b> buf_size                                                                                                    | <ul> <li>(任意) キャプチャ バッファのサイズを KB 単位</li> <li>で設定します。指定できる範囲は 32 ~ 65535</li> <li>KB です。デフォルトは 2048 KB です。</li> </ul>          |
| ステップ 4 | Router(config-mon-capture)# <b>description</b><br>session_description                                                                                                    | (任意) キャプチャ セッションの説明を入力しま<br>す。説明には最大 240 文字まで入力できますが、<br>特殊文字は入力できません。説明にスペースを<br>含める場合、引用符("")で囲む必要がありま<br>す。                |
| ステップ 5 | Router(config-mon-capture)# <b>rate-limit</b> pps                                                                                                    | <ul> <li>(任意)1秒当たりにキャプチャできるパケット</li> <li>数(pps)を制限します。指定できる範囲は10~100000パケットで、デフォルトは1秒あたり</li> <li>10000パケットです。</li> </ul>     |
| ステップ 6 | Router(config-mon-capture)# source {{interface<br>{single_interface   interface_list   interface_range  <br>mixed_interface_list}   port-channel channel_id}}  <br>{vlan {vlan_ID   vlan_list   vlan_range  <br>mixed_vlan_list}}[rx   tx   both] | キャプチャ セッションと送信元ポートまたは<br>VLAN を対応付けて、モニタするトラフィック<br>の方向を選択します。デフォルトは双方向です。                                                    |
| ステップ7  | Router(config-mon-capture)# <b>exit</b>                                                                                                    | キャプチャ セッションのコンフィギュレーショ<br>ン モードを終了します。                                                                                        |

キャプチャ セッションを設定する場合、次の情報に注意してください。

- 一度に設定できるキャプチャ セッションは1つだけです。同時キャプチャ セッションを複数設定 することはできません。
- source interface コマンド引数は、単一のインターフェイス、2つのインターフェイス番号(小さい番号が先、ダッシュで区切る)で指定するインターフェイスの範囲、またはインターフェイスと範囲をカンマで区切ったリストのいずれかです。

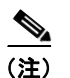

) 送信元インターフェイスのリストを設定する場合、カンマの前後にスペースを入れる必要 があります。送信元インターフェイスの範囲を設定する場合、ダッシュの前後にスペース を入れる必要があります。  source vlan コマンド引数は、1~4094の範囲の単一の VLAN 番号(予約済み VLAN を除く)、2 つの VLAN 番号(小さい番号が先、ダッシュで区切る)で指定する VLAN 範囲、または VLAN と範囲のリストのいずれかです。

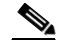

- (注) 送信元の VLAN のリストを設定する場合、カンマの前後にスペースを入れないでください。送信元の VLAN の範囲を設定する場合、ダッシュの前後にスペースを入れないでください。この要件は、送信元インターフェイスのリストと範囲を指定する場合の要件とは異なることに注意してください。
- キャプチャ セッションの設定時は、データのキャプチャは開始されません。「キャプチャの開始お よび停止」(P.62-4)に示すとおり、キャプチャは monitor capture start または monitor capture schedule コマンドによって開始されます。
- キャプチャ バッファは、デフォルトでは linear (直線) ですが、monitor capture start または monitor capture schedule コマンドのランタイム オプションとして circular (循環) に設定できま す。
- 使用可能なハードウェアレート制限レジスタがない場合、キャプチャセッションはディセーブルになります。
- VLAN フィルタが設定されている場合、送信元 VLAN は変更できません。VLAN フィルタを削除 してから、送信元 VLAN を変更してください。

## キャプチャ対象となるパケットのフィルタリング

キャプチャ対象となるパケットのフィルタリング用にいくつかのオプションが提供されています。レート制限が適用される前に、ハードウェアでは ACL および VLAN によるフィルタリングが実行され、 ソフトウェアではその他すべてのフィルタが実行されます。ソフトウェアのフィルタリングを実行する と、キャプチャレートが下がる可能性があります。

Mini Protocol Analyzer のキャプチャ対象となるパケットをフィルタリングするには、この作業をキャ プチャ セッションのコンフィギュレーション モードで行います。

|        | コマンド                                                                                                    | 目的                                                                                                    |  |  |
|--------|----------------------------------------------------------------------------------------------------|----------------------------------------------------------------------------------------------------|--|--|
| ステップ 1 | Router(config-mon-capture)# [ <b>no</b> ] <b>filter access-group</b><br>{acl_number   acl_name}                   | (任意)指定した ACL からのパケットだけを<br>キャプチャします。                                                                                                    |  |  |
| ステップ 2 | Router(config-mon-capture)# [ <b>no</b> ] <b>filter vlan</b> {vlan_ID   vlan_list   vlan_range   mixed_vlan_list} | (任意)指定した送信元 VLAN(1 つまたは複<br>数)からのパケットをキャプチャします。                                                                                                    |  |  |
| ステップ 3 | Router(config-mon-capture)# [ <b>no</b> ] <b>filter ethertype</b> <i>type</i>                                     | (任意)指定した EtherType のパケットだけを<br>キャプチャします。type は、10 進数、16 進数、<br>または 8 進数で指定できます。                                                                                                    |  |  |
| ステップ 4 | Router(config-mon-capture)# [ <b>no</b> ] <b>filter length</b> min_len<br>[max_len]                               | (任意) サイズが min_len ~ max_len (両方の値<br>を含む) の範囲のパケットだけをキャプチャしま<br>す。max_len が指定されていない場合は、サイ<br>ズが min_len のパケットだけがキャプチャされ<br>ます。min_len の範囲は 0 ~ 9216 バイト、<br>max_len の範囲は 1 ~ 9216 バイトです。 |  |  |
| ステップ 5 | Router(config-mon-capture)# [ <b>no</b> ] <b>filter mac-address</b> mac_addr                                      | (任意) 指定された MAC アドレスからのパケッ<br>トだけをキャプチャします。                                                                                                    |  |  |
| ステップ 6 | Router(config-mon-capture)# end                                                                                   | コンフィギュレーション モードを終了します。                                                                                                    |  |  |

キャプチャに関するフィルタリングを設定する場合は、次の点に注意してください。

 filter vlan 引数は、1 ~ 4094の範囲の単一の VLAN 番号(予約済み VLAN を除く)、2 つの VLAN 番号(小さい番号が先、ダッシュで区切る)で指定する VLAN 範囲、または VLAN と範 囲のリストのいずれかです。

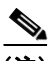

- (注) フィルタリング用 VLAN のリストを設定する場合、カンマの前後にスペースを入れる必要 があります。フィルタリング用 VLAN の範囲を設定する場合、ダッシュの前後にスペース を入れる必要があります。この要件は、前述した送信元の VLAN リストと範囲を指定する 場合の要件とは異なることに注意してください。
- EtherType を 10 進数値として入力するには、先頭にゼロの付かない値(1~65535)を入力します。16 進数値を入力するには、4 文字の 16 進数の前にプレフィックスの 0x を入力します。8 進数値を入力するには、先頭にゼロを付けた数値(0~7)を入力します。たとえば、802.1Q
   EtherType を入力する場合、10 進数値では 33024、16 進数値では 0x8100、8 進数値では 0100400となります。
- MAC アドレスは、ドット付き 16 進表記の 3 つの 2 バイト値で入力します。例: 0123.4567.89ab
- no キーワードを使用するとフィルタが削除されます。

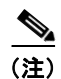

) no キーワードを使用して VLAN フィルタを削除したあとは、コンフィギュレーション モードを終了して、キャプチャ コンフィギュレーション モードを再び開始し、source vlan コマンドを実行してからその他のキャプチャ設定を変更する必要があります。

• VLAN フィルタの設定時は、キャプチャの送信元または宛先は VLAN であることが必要です。 ポート フィルタの設定時は、キャプチャの送信元または宛先はポートであることが必要です。

## キャプチャの開始および停止

キャプチャを開始および停止するコマンドは、コンフィギュレーション設定として保存されていません。これらのコマンドは、コンソールから EXEC モードで実行されます。キャプチャをすぐに開始することも、キャプチャを開始する将来の日時を設定することもできます。次のいずれかの状況が発生すると、キャプチャが終了します。

- コンソールから、停止またはクリア コマンドが入力された。
- キャプチャ バッファがいっぱいになった(循環バッファとして設定されていない場合)。
- オプションで指定した秒数が経過した。
- オプションで指定したパケット数がキャプチャされた。

キャプチャが停止すると、SPAN セッションが終了し、キャプチャ セッションのパケットはプロセッ サに転送されなくなります。

パケットのキャプチャを開始するときに、一部のコンフィギュレーション設定を上書きするかどうかを 選択できます。

キャプチャを開始、停止、またはキャンセルするには、次の作業を行います。

|        | コマンド                                                                                                    | 目的                                                                                                    |  |  |
|--------|----------------------------------------------------------------------------------------------------|----------------------------------------------------------------------------------------------------|--|--|
| ステップ 1 | Router# monitor capture [buffer size buf_size][length<br>cap_len][linear   circular][filter acl_number  <br>acl_name] {start [for count (packets   seconds}]  <br>schedule at time date} | オプションのランタイム設定を変更してキャプ<br>チャを開始します。キャプチャはただちに開始<br>することも、指定した日時に開始することもで<br>きます。                                                                                                    |  |  |
|        |                                                                                                    | <ul> <li>buffer size オプションでは、設定済みまた<br/>はデフォルトのキャプチャ バッファ サイズ<br/>を上書きします。</li> </ul>                                                                                                   |  |  |
|        |                                                                                                    | <ul> <li>length オプションでは、各パケットから<br/>キャプチャするバイト数を決定します。<br/>cap_len の範囲は 0 ~ 9216 バイトで、デ<br/>フォルトは 68 バイトです。値に 0 を指定す<br/>ると、パケット全体がキャプチャされます。</li> </ul>                                |  |  |
|        |                                                                                                    | <ul> <li>circular オプションは、キャプチャ バッ<br/>ファがいっぱいになった時点で、先に入力<br/>された項目から上書きするよう指定します。<br/>linear オプションは、キャプチャ バッファ<br/>がいっぱいになった時点でキャプチャを停<br/>止するよう指定します。デフォルトは<br/>linear です。</li> </ul> |  |  |
|        |                                                                                                    | <ul> <li>filter オプションにより、指定された ACL<br/>が適用されます。</li> </ul>                                                                                                    |  |  |
|        |                                                                                                    | <ul> <li>for オプションでは、指定した時間(単位:</li> <li>秒)が経過するか、または指定した数のパケットがキャプチャされたあと、キャプチャを停止するよう指定します。</li> </ul>                                                                                |  |  |
| ステップ 2 | Router# monitor capture stop                                                                                                    | キャプチャを停止します。                                                                                                    |  |  |
| ステップ 3 | Router# monitor capture clear [filter]                                                                                                    | ランタイム コンフィギュレーション設定、保留<br>中のスケジュール設定されたキャプチャ、およ<br>びキャプチャ バッファをクリアします。filter オ<br>プションを指定すると、ランタイム フィルタ設<br>定だけがクリアされます。                                                                |  |  |

上記のコマンドを使用する際は、次の点に注意してください。

- time および date の形式は、hh:mm:ss dd mmm yyyy です。時間は 24 時間表記で指定し、月は 3 文 字の略語で指定します。たとえば、キャプチャの開始時刻を 2006 年 10 月 31 日の午後 7 時半に設 定するには、19:30:00 31 oct 2006 と表記します。時間帯は、GMT で指定します。
- 開始コマンドでキャプチャ フィルタの ACL を使用する場合、設定済みの ACL が新しい ACL に よって上書きされることはありません。新しい ACL はソフトウェアで実行されます。

# キャプチャ バッファの表示およびエクスポート

キャプチャされたパケットまたはキャプチャ セッションに関する情報を表示したり、キャプチャされ たパケットを分析用にエクスポートするには、次の作業を行います。

|        | コマンド                                                                                                    | 目的                                                                                                    |
|--------|----------------------------------------------------------------------------------------------------|----------------------------------------------------------------------------------------------------|
| ステップ 1 | Router# show monitor capture                                                                                                   | キャプチャ セッションの設定を表示します。                                                                                                    |
| ステップ 2 | Router# show monitor capture status                                                                                            | キャプチャ セッションのステート、モード、パ<br>ケットの統計情報を表示します。                                                                                                    |
| ステップ 3 | <pre>Router# show monitor capture buffer [start [end]] [detail][dump [nowrap [dump_length]] [acl acl_number   acl_name]]</pre> | <ul> <li>キャプチャ バッファの内容を表示します。</li> <li>start および end パラメータでは、キャプ<br/>チャ バッファ内のパケット番号インデック<br/>スを指定します。start インデックスが指定<br/>され、end インデックスが指定されていない<br/>場合、start インデックスの1つのパケット<br/>だけが表示されます。start および end イン<br/>デックスがともに指定されている場合、こ<br/>れらのインデックス間にあるすべてのパ<br/>ケットが表示されます。指定できる範囲は1<br/>~ 4294967295 です。</li> <li>detail オプションでは、各パケットについ<br/>て、拡張およびフォーマットされたプロト<br/>コルとエンベロープ情報(パケットの到着<br/>時刻など)が追加されます。</li> <li>dump オプションは、パケットの内容を16<br/>進数で表示します。nowrap が dump_length<br/>とともに指定されている場合、パケットの<br/>内容を示す dump_length 文字の16 進数が各<br/>パケットについて1 行で表示されます。<br/>dump_length が指定されていない場合、72</li> </ul> |
|        |                                                                                                    | <ul> <li>文字の行が1行表示されます。dump_length<br/>の範囲は14~256です。</li> <li>acl オプションにより、指定されたACLに<br/>一致するパケットだけが表示されます。</li> </ul>                                                                                                    |
| ステップ 4 | Router# show monitor capture buffer [start [end]] brief<br>[acl acl_number   acl_name]                                         | パケットのヘッダー情報だけを表示します。                                                                                                    |
| ステップ 5 | Router# monitor capture export buffer url                                                                                      | キャプチャ バッファの内容を指定されたファイ<br>ル システムまたはファイル転送メカニズムにコ<br>ピーします。                                                                                                    |

## Mini Protocol Analyzer の設定、操作、表示例

ここでは、Mini Protocol Analyzer の設定、キャプチャ セッションの開始と停止、およびキャプチャ セッションの結果の表示の例をそれぞれ示します。

## 一般的な設定例

次に、Mini Protocol Analyzer の最小限の設定を行う例を示します。

### Router#

```
Router# configure terminal
Enter configuration commands, one per line. End with CNTL/Z.
Router(config)# monitor session 1 type capture
Router(config-mon-capture)# end
```

### Router# show mon cap

Capture instance [1] : \_\_\_\_\_ Capture Session ID : 1 Session status : up rate-limit value : 10000 redirect index : 0x807 buffer-size : 2097152 : OFF capture state capture mode : Linear capture length : 68

Router#

次に、バッファ サイズ、セッションの説明、レート制限を設定する例を示します。

```
Router# configure terminal
Enter configuration commands, one per line. End with CNTL/Z.
Router(config) # monitor session 1 type capture
Router(config-mon-capture) # buffer-size 4096
Router (config-mon-capture) # description "Capture from ports, no filtering."
Router(config-mon-capture)# rate-limit 20000
Router(config-mon-capture) # end
Router#
Router# show monitor capture
Capture instance [1] :
_____
Capture Session ID : 1
Session status : up
rate-limit value : 20000
Session status
redirect index
                 : 0x807
                : 4194304
buffer-size
capture state
                : OFF
                : Linear
capture mode
capture length
                : 68
Router#
次に、送信元をポートの混合リストとして設定する例を示します。
Router(config-mon-capture) # source interface gig 3/1 - 3 , gig 3/5
次に、送信元を VLAN の混合リストとして設定する例を示します。
```

```
Router(config-mon-capture) # source vlan 123,234-245
```

## フィルタリング設定例

次に、次の属性を持つパケットをキャプチャするよう設定する例を示します。

- パケットは 123 または 234 ~ 245 の VLAN に所属
- パケットは 802.1Q EtherType (16 進数値 0x8100、10 進数値 33024)
- パケット サイズは 8192 バイト
- 送信元 MAC アドレスは 01:23:45:67:89:ab
- パケットは ACL 番号 99 に準拠

```
Router# configure terminal
Enter configuration commands, one per line. End with CNTL/Z.
Router(config)# monitor session 1 type capture
Router(config-mon-capture)# source vlan 123,234-245
Router(config-mon-capture)# filter ethertype 0x8100
Router(config-mon-capture)# filter length 8192
Router(config-mon-capture)# filter mac-address 0123.4567.89ab
Router(config-mon-capture)# filter access-group 99
Router(config-mon-capture)# end
```

```
Router# show monitor capture
```

| Capture instance [1 | - ] | :             |
|---------------------|-----|---------------|
|                     |     | 1             |
| Capture Session ID  | :   | 1             |
| Session status      | :   | up            |
| rate-limit value    | :   | 20000         |
| redirect index      | :   | 0x7E07        |
| Capture vlan        | :   | 1019          |
| buffer-size         | :   | 4194304       |
| capture state       | :   | OFF           |
| capture mode        | :   | Linear        |
| capture length      | :   | 68            |
| Sw Filters          | :   | :             |
| ethertype :         | 33  | 3024          |
| src mac :           | 01  | 123.4567.89ab |
| Hw acl              | :   | 99            |

#### Router# show monitor session 1

```
Session 1
_____
                   : Capture Session
Type
Description
                   : capture from ports
Source VLANs
                    :
                   : 123,234-245
   Both
Capture buffer size : 4096 KB
Capture rate-limit
                   : 20000
           value
                   :
Capture filters
                   : 33024
    ethertype
                   : 0123.4567.89ab
    src mac
    acl
                    : 99
Egress SPAN Replication State:
Operational mode : Centralized
Configured mode
                    : Distributed (default)
```

```
Router#
```

次に、サイズが 128 バイト未満のパケットをキャプチャする例を示します。 Router(config-mon-capture)# **filter length 0 128** 

次に、サイズが 256 バイトを超えるパケットをキャプチャする例を示します。 Router(config-mon-capture)# **filter length 256 9216** 

## 操作例

次に、キャプチャを開始および停止する例を示します。

```
Router# monitor capture start
Router# monitor capture stop
Router#
```

次に、キャプチャを開始して 60 秒後に停止する例を示します。

Router# monitor capture start for 60 seconds Router#

次に、キャプチャを今後のある日時に開始する例を示します。

Router# monitor capture schedule at 11:22:33 30 jun 2008 capture will start at : <11:22:33 UTC Mon Jun 30 2008> after 32465825 secs Router#

次に、バッファ サイズを上書きして循環バッファに変更するオプションを指定して、キャプチャを開 始する例を示します。

Router# monitor capture buffer size 65535 circular start Router#

次に、キャプチャ バッファを外部サーバとローカル ディスクにエクスポートする例を示します。

Router# monitor capture export buffer tftp://server/user/capture\_file.cap Router# monitor capture export buffer disk1:capture\_file.cap

### 表示例

次に、設定情報、セッションのステータス、およびキャプチャ バッファの内容を表示する例を示しま す。

### コンフィギュレーションの表示

キャプチャ セッションの設定を表示するには、show monitor capture コマンドを入力します。

```
Router# show monitor capture
Capture instance [1] :
------
Capture Session ID : 1
Session status
                 : up
                : 10000
rate-limit value
redirect index
                 : 0x807
buffer-size
                 : 2097152
capture state
                 : OFF
                 : Linear
capture mode
capture length
                 : 68
```

```
次に、show monitor session n コマンドを使用して詳細を表示する例を示します。
```

```
Router# show monitor session 1

Session 1

------

Type : Capture Session

Source Ports :

Both : Gi3/1-3,Gi3/5

Capture buffer size : 32 KB

Capture filters : None

Egress SPAN Replication State:

Operational mode : Centralized

Configured mode : Distributed (default)
```

次に、show monitor session n detail コマンドを使用して、全詳細を表示する例を示します。

```
Router# show monitor session 1 detail
Session 1
_____
                    : Capture Session
Туре
Description
                     : -
Source Ports
                     :
   RX Only
                     : None
   TX Only
                     : None
   Both
                     : Gi3/1-3,Gi3/5
Source VLANs
                     •
   RX Only
                    : None
   TX Only
                    : None
   Both
                    : None
Source RSPAN VLAN
                    : None
Destination Ports
                     : None
Filter VLANs
                     : None
Dest RSPAN VLAN
                     : None
Source IP Address
                     : None
Source IP VRF
                    : None
Source ERSPAN ID
                    : None
Destination IP Address : None
Destination IP VRF : None
Destination ERSPAN ID : None
                 : None
Origin IP Address
IP QOS PREC
                     : 0
                     : 255
IP TTL
                  : 1
Capture dst_cpu_id
                    : 0
Capture vlan
Capture buffer size : 32 KB
Capture rate-limit
          value : 10000
Capture filters
                    : None
Egress SPAN Replication State:
Operational mode : Centralized
Configured mode
                     : Distributed (default)
```

### キャプチャ セッション ステータスの表示

キャプチャ セッション ステータスを表示するには、show monitor capture status コマンドを入力します。 Router# show monitor capture status capture state : ON

Cisco 7600 シリーズ ルータ Cisco IOS ソフトウェア コンフィギュレーション ガイド リリース 15 S

| capture | mode       | : | Linear |
|---------|------------|---|--------|
| Number  | of packets |   |        |
|         | received   | : | 253    |
|         | dropped    | : | 0      |
|         | captured   | : | 90     |

### キャプチャ バッファの内容の表示

キャプチャ セッションの内容を表示するには、show monitor capture buffer コマンドを入力します。 次に、このコマンドのいくつかのオプションを使用した場合の表示例を示します。

Router# show monitor capture buffer

1 IP: s=10.12.0.5 , d=224.0.0.10, len 60

2 346 0180.c200.000e 0012.44d8.5000 88CC 020707526F7

3 60 0180.c200.0000 0004.c099.06c5 0026 42420300000

4 60 ffff.ffff 0012.44d8.5000 0806 00010800060

5 IP: s=7.0.84.23 , d=224.0.0.5, len 116

6 IP: s=10.12.0.1 , d=224.0.0.10, len 60

#### Router# show monitor capture buffer detail

| 1 | Arrival time : 09:44:30 UTC Fri Nov 17 2006      |
|---|--------------------------------------------------|
|   | Packet Length : 74 , Capture Length : 68         |
|   | Ethernet II : 0100.5e00.000a 0008.a4c8.c038 0800 |
|   | IP: s=10.12.0.5 , d=224.0.0.10, len 60, proto=88 |
| 2 | Arrival time : 09:44:31 UTC Fri Nov 17 2006      |
|   | Packet Length : 346 , Capture Length : 68        |

346 0180.c200.000e 0012.44d8.5000 88cc 020707526F757463031

#### Router# show monitor capture buffer dump

1 IP: s=10.12.0.5 , d=224.0.0.10, len 60 08063810: 0100 5E00000A ..^... 08063820: 0008A4C8 C0380800 45C0003C 00000000 ..\$H@8..E@.<.... 08063830: 0258CD8F 0A0C0005 E000000A 0205EE6A .XM.....`...nj 08063840: 00000000 00000000 00000000 00000064 .....d 08063850: 0001000C 01000100 0000000F 0004 . . . . . . . . . . . . . . 2 346 0180.c200.000e 0012.44d8.5000 88CC 020707526F757465720415 60 0180.c200.0000 0004.c099.06c5 0026 42420300000000000000000 3 ffff.ffff.ffff 0012.44d8.5000 0806 0001080006040001001244 4 60 5 IP: s=7.0.84.23 , d=224.0.0.5, len 116 0806FCB0: 0100 5E000005 ..^.. 0806FCC0: 0015C7D7 AC000800 45C00074 00000000 ... GW,... E@.t... 0806FCD0: 01597D55 07005417 E0000005 0201002C .Y}U..T.`...., 0806FCE0: 04040404 00000000 00000002 00000010 ..... 0806FCF0: 455D8A10 FFFF0000 000A1201 0000 El.....

#### Router# show monitor capture buffer dump nowrap

| 1 | 74  | 0100.5e00.000a | 0008.a4c8.c038 | 0800 | 45C0003C000000 |
|---|-----|----------------|----------------|------|----------------|
| 2 | 346 | 0180.c200.000e | 0012.44d8.5000 | 88CC | 020707526F7574 |
| 3 | 60  | 0180.c200.0000 | 0004.c099.06c5 | 0026 | 4242030000000  |
| 4 | 60  | ffff.fff.ffff  | 0012.44d8.5000 | 0806 | 00010800060400 |